## 2.6 Existing User Perform Unlock Account Using Mobile Number.

Existing account is locked. The user perform unlock existing account using mobile number. A SMS containing a 6 digits One-Time Password will be send to registered phone number. After entering the 6 digits One-Time Password, the account is unlocked. The user can choose to reset password or continue using the current password.

## 2.6.1 Event Handling - Success Case

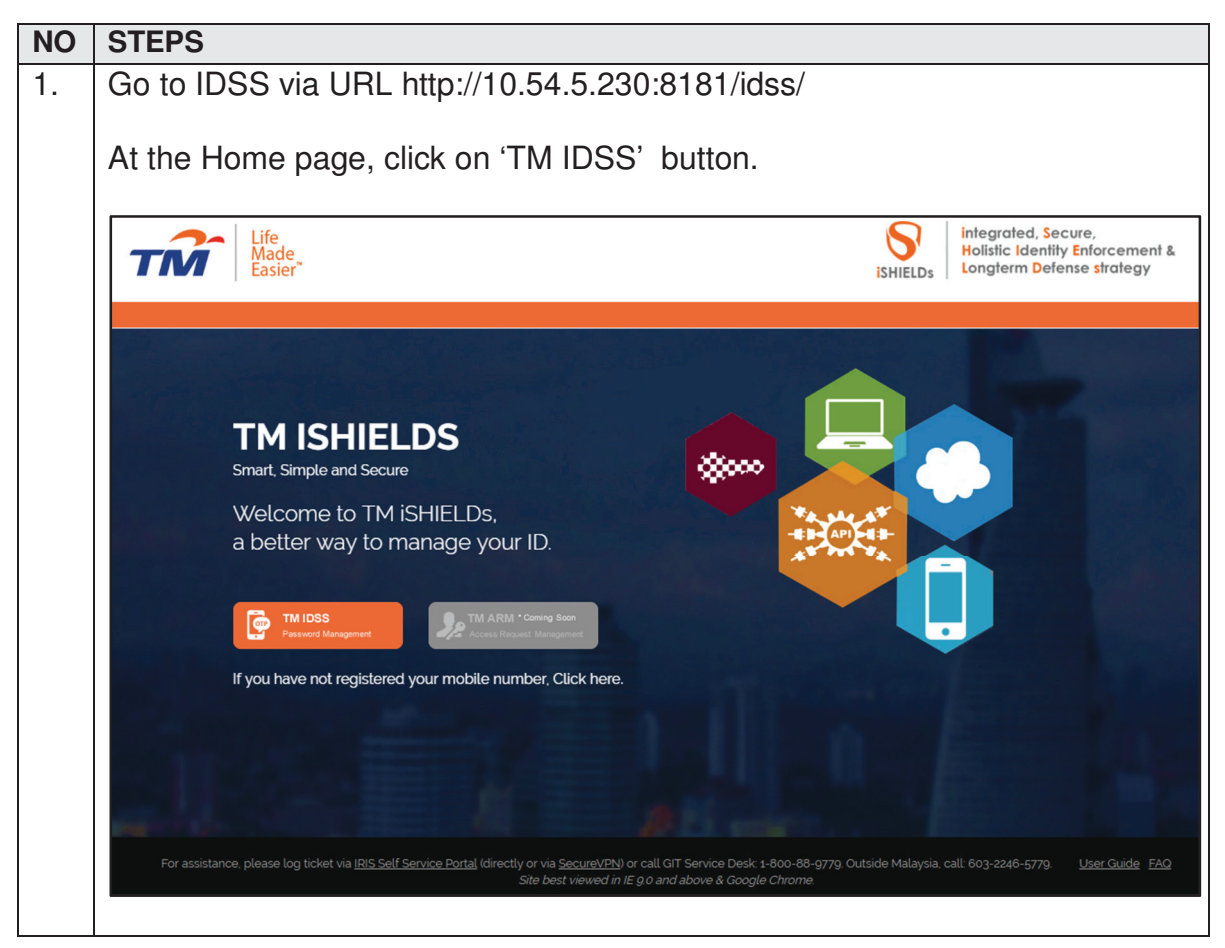

| TM GIT        | User Guidelines – Phase 2 |            |          | TF6.3 |     |
|---------------|---------------------------|------------|----------|-------|-----|
| Owner:        | Approved By:              | Date:      | Version: | Page: |     |
| Chang Yen Lan | Zahratullaili Haji Ali    | 2017-03-17 | 1.0      |       | 123 |

| 2. | At the 'Log In' page, click on the 'Get Assistance!' button.                                                                                                    |
|----|----------------------------------------------------------------------------------------------------|
|    | Life<br>Made<br>Easier Identity Self Service                                                                                                    |
|    | Login ID : Need help to log in? There are several reasons you might not be able to log in. Next Check below for more information and possible solutions.                                                                                                    |
|    | First time user?     Get Assistance!       Enroll now >>                                                                                                    |
|    | Copyright © 2016 Telekom Malaysia Berhad (128740-P) ALL RIGHTS RESERVED Best viewed using Mozilla Firefox (version 50.0.1 and above).                                                                                                    |
|    |                                                                                                    |
| 3. | At the 'Can't access your account' page, click on the 'I forgot my Login ID' button.                                                                                                    |
| 3. | At the 'Can't access your account' page, click on the 'I forgot my Login ID' button.                                                                                                    |
| 3. | At the 'Can't access your account' page, click on the 'I forgot my Login ID'<br>button.  Can't access your account?  There are several reasons you might not be able to log in. Check below for more information and possible solutions.                                                                                                    |
| 3. | At the 'Can't access your account' page, click on the 'I forgot my Login ID'<br>button.  Can't access your account?  There are several reasons you might not be able to log in. Check below for more information and possible solutions.  I forgot my account password.                                                                                                    |
| 3. | At the 'Can't access your account' page, click on the 'I forgot my Login ID'<br>button.  Can't access your account?  There are several reasons you might not be able to log in. Check below for more information and possible solutions.  I forgot my account password. I forgot my Login ID.                                                                                                    |
| 3. | At the 'Can't access your account' page, click on the 'I forgot my Login ID'<br>button.<br>Can't access your account?<br>There are several reasons you might not be able to log in. Check below for more information and possible solutions.<br>> I forgot my account password.<br>> I forgot my Login ID.<br>> I'm currently locked out of my account.                                                                                                    |
| 3. | At the 'Can't access your account' page, click on the 'I forgot my Login ID'<br>button.<br>Can't access your account?<br>There are several reasons you might not be able to log in. Check below for more information and possible solutions.<br>> I forgot my account password.<br>> I forgot my Login ID.<br>> I'm currently locked out of my account.<br>> I'm new and I do not know what to do in order to sign on.                                                     |
| 3. | At the 'Can't access your account' page, click on the 'I forgot my Login ID'<br>button.<br>Can't access your account?<br>There are several reasons you might not be able to log in. Check below for more information and possible solutions.<br>I forgot my account password.<br>I forgot my Login ID.<br>I'm currently locked out of my account.<br>I'm new and I do not know what to do in order to sign on.<br>I'm existing IDM user and I want to enroll into New IDM. |

| TM GIT        | User Guidelines – Phase 2 |            |          | TF6.3 |     |
|---------------|---------------------------|------------|----------|-------|-----|
| Owner:        | Approved By:              | Date:      | Version: | Page: |     |
| Chang Yen Lan | Zahratullaili Haji Ali    | 2017-03-17 | 1.0      |       | 124 |

| 4. | At the 'Can't access your account' page, then click on the 'Account Unlock'                                                                                                    |
|----|----------------------------------------------------------------------------------------------------|
|    | number'.                                                                                                    |
|    |                                                                                                    |
|    | Can't access your account?                                                                                                    |
|    | There are several reasons you might not be able to log in. Check below for more information and possible solutions.                                                                                                    |
|    | <ul> <li>I forgot my account password.</li> </ul>                                                                                                    |
|    | ▹ I forgot my Login ID.                                                                                                    |
|    | <ul> <li>I'm currently locked out of my account.         <ul> <li>[?] If you have been informed about your account being locked, you'll need to verify your identity to regain access to your account, which may include a password reset. Account locked is usually triggered by suspicious activity on you account. For more information, please contact your administrator.</li> </ul> </li> <li>Recover using One-Time Password on registered mobile number         <ul> <li>You need to have your mobile number registered with HR or be assisted to configure it during activation in order to proceed with recovering process.</li> <li>Account Unlock</li> <li>Recover using challenge response question and answer</li> <li>You need to have challenge response question and answer configured during activation in order to proceed with recovering process.</li> <li>Account Unlock</li> <li>I'm new and I do not know what to do in order to sign on.</li> <li>I'm existing IDM user and I want to enroll into New IDM</li> </ul> </li> </ul> |
| 5. | In the first step 'Account Unlock', enter user Login ID.                                                                                                    |
|    | Account Unlock                                                                                                    |
|    | Steps                                                                                                    |
|    | User Confirmation Verification Unlock Account                                                                                                    |
|    | Please enter your IDM Login ID                                                                                                    |
|    | Login ID :                                                                                                    |
|    | Cancel Continue                                                                                                    |
|    |                                                                                                    |

| TM GIT        | User Guidelines – Phase 2 |            |          | TF6.3 |     |
|---------------|---------------------------|------------|----------|-------|-----|
| Owner:        | Approved By:              | Date:      | Version: | Page: |     |
| Chang Yen Lan | Zahratullaili Haji Ali    | 2017-03-17 | 1.0      |       | 125 |

| 6. | In the second step 'Verification', verify user last 3 mobile number then click |
|----|--------------------------------------------------------------------------------|
|    | on the 'Click here to request OTP'. A notification message of 'One-Time        |
|    | Password has been sent successfully will be pop up. A SMS with 6 digits        |
|    | digits One-Time Password and click on 'Continue' button                        |
|    | digits One-Time Password and click of Continue button.                         |
|    | Account Unlock                                                                 |
|    |                                                                                |
|    | Steps                                                                          |
|    |                                                                                |
|    | 10.54.5.230:8181 says: ×                                                       |
|    | One-Time Password has been sent successfully.                                  |
|    | Login ID : ОК                                                                  |
|    | Mobile number : XXXXXX862                                                      |
|    | One-Time Password :                                                            |
|    |                                                                                |
|    |                                                                                |
|    | Cancel Continue                                                                |
|    | Account Unlock                                                                 |
|    |                                                                                |
|    | Steps                                                                          |
|    |                                                                                |
|    | User Confirmation Verification Unlock Account                                  |
|    |                                                                                |
|    | Login ID : TM98114                                                             |
|    | Mobile number : XXXXXXX862                                                     |
|    | One-Time Password :                                                            |
|    |                                                                                |
|    |                                                                                |
|    | Cancel Continue                                                                |

| TM GIT        | User Guidelines – Phase 2 |            |          | TF6.3 |     |
|---------------|---------------------------|------------|----------|-------|-----|
| Owner:        | Approved By:              | Date:      | Version: | Page: |     |
| Chang Yen Lan | Zahratullaili Haji Ali    | 2017-03-17 | 1.0      |       | 126 |

| ← + | ₩ <del>1</del> 7                                                                                                    | 1 57% 5 2:2                                       | 3 PM  |       |
|-----|----------------------------------------------------------------------------------------------------|---------------------------------------------------|-------|-------|
|     | 60322401163                                                                                                    | ¢,                                                | Φ     |       |
|     |                                                                                                    |                                                   |       |       |
|     | Tue, 04/04/20                                                                                                    | 717                                               |       |       |
|     | You have request<br>One-Time Passwo<br>IDSS Website. You<br>Time Password is<br>and will expire in<br>minutes.<br>2:22 pm | ed for<br>rd on<br>xr One-<br><u>355620</u><br>.2 |       |       |
|     | 2,22 pm                                                                                                    |                                                   |       |       |
| Eı  | nter message                                                                                                    |                                                   |       |       |
|     | Us                                                                                                    | er Confirmatio                                    | Steps | Unloc |
|     | Login ID :                                                                                                    | TM98114                                           |       |       |
|     | Mobile number :                                                                                                    | XXXXXXXX                                          | 362   |       |
|     |                                                                                                    |                                                   |       |       |
|     | One-Time Password :                                                                                                    | •••••                                             |       |       |
|     | One-Time Password :                                                                                                    | •••••                                             |       |       |

| TM GIT        | User Guidelines – Phase 2 |            |          | TF6.3 |     |
|---------------|---------------------------|------------|----------|-------|-----|
| Owner:        | Approved By:              | Date:      | Version: | Page: |     |
| Chang Yen Lan | Zahratullaili Haji Ali    | 2017-03-17 | 1.0      |       | 127 |

| 7. | In this step 'Unlock Account', user account has been unlocked. User can proceed to reset password by click on 'Reset Password' or continue without reset password by click on 'OK' button. |
|----|----------------------------------------------------------------------------------------------------|
|    | Account Unlock                                                                                                    |
|    | Steps                                                                                                    |
|    | User Confirmation Verification Unlock Account                                                                                                    |
|    | Your account has been unlocked successfully.<br>You may proceed to Reset Password if you have forgotten your password.<br>To complete the unlock process, please click OK.                 |
|    | Reset Password OK                                                                                                    |
| 8. | In the last step 'Reset Password', user verify Login ID and enter new password and confirmed new password then click on 'Continue' button.                                                 |
|    | Account Unlock                                                                                                    |
|    | Steps                                                                                                    |
|    | User Confirmation Authentication Unlock Account Reset Password                                                                                                    |
|    | Login ID : TM98114                                                                                                    |
|    | Please setup a password for login New Password :                                                                                                    |
|    | Confirmed New Password : Password Match                                                                                                    |
|    | Cancel Continue                                                                                                    |

| TM GIT        | User Guidelines – Phase 2 |            |          | TF6.3 |     |
|---------------|---------------------------|------------|----------|-------|-----|
| Owner:        | Approved By:              | Date:      | Version: | Page: |     |
| Chang Yen Lan | Zahratullaili Haji Ali    | 2017-03-17 | 1.0      |       | 128 |

| 9. | The password has been reset successfully.  |
|----|--------------------------------------------|
|    | Your password has been reset successfully. |
|    | ок                                         |
|    |                                            |

| TM GIT        | User Guidelines – Phase 2 |            |          | TF6.3 |     |
|---------------|---------------------------|------------|----------|-------|-----|
| Owner:        | Approved By:              | Date:      | Version: | Page: |     |
| Chang Yen Lan | Zahratullaili Haji Ali    | 2017-03-17 | 1.0      |       | 129 |

| NO | STEPS                                                                          |
|----|--------------------------------------------------------------------------------|
| 1. | Error Message: Please complete the 'Login ID' box.                             |
|    |                                                                                |
|    | Account Unlock                                                                 |
|    | Steps                                                                          |
|    |                                                                                |
|    |                                                                                |
|    |                                                                                |
|    |                                                                                |
|    | Please complete the 'Login ID' box.                                            |
|    |                                                                                |
|    |                                                                                |
|    | Please enter your IDM Login ID                                                 |
|    | Login ID :                                                                     |
|    |                                                                                |
|    | Cancel Continue                                                                |
|    |                                                                                |
|    | Error message will appear to notify user if the Login ID box is blank. User is |
|    | not able to proceed.                                                           |
|    |                                                                                |
|    | User Action: Please provide your IDM Login ID in the box and click on          |
|    | Continue button.                                                               |
|    |                                                                                |

## 2.6.2 Event Handling - Fail Case

| TM GIT        | User Guidelines – Phase 2 |            |          | TF6.3 |     |
|---------------|---------------------------|------------|----------|-------|-----|
| Owner:        | Approved By:              | Date:      | Version: | Page: |     |
| Chang Yen Lan | Zahratullaili Haji Ali    | 2017-03-17 | 1.0      |       | 130 |

| 2. | Error Message: User account not found. Please contact HR to reconfirm your Login ID.                                                                      |
|----|----------------------------------------------------------------------------------------------------|
|    | Account Unlock                                                                                                    |
|    | Steps                                                                                                    |
|    | User Confirmation Verification Unlock Account                                                                                                    |
|    | User account not found. Please contact HR to reconfirm your Login ID.                                                                                     |
|    | Please enter your IDM Login ID<br>Login ID : TM90000                                                                                                    |
|    | Cancel Continue                                                                                                    |
|    | Error message will appear to notify user if the Login ID is either non-existing user ID or wrong Login ID has been inserted. User is not able to proceed. |
|    | User Action: Please ensure that you entered your correct Login ID. Please contact HR to reconfirm you Login ID.                                           |

| Date:      | Version:                   | Page:                                                   |                                                                                   |
|------------|----------------------------|---------------------------------------------------------|-----------------------------------------------------------------------------------|
| 2017-03-17 | 1.0                        | 131                                                     |                                                                                   |
|            | Date:<br><b>2017-03-17</b> | Date:         Version:           2017-03-17         1.0 | Date:         Version:         Page:           2017-03-17         1.0         131 |

|           |                               |                                                                  | Steps             |                |              |       |
|-----------|-------------------------------|------------------------------------------------------------------|-------------------|----------------|--------------|-------|
|           |                               | User Confirmation                                                | Verification      | Unlock Account |              |       |
|           |                               | User account already in er<br>Click <u>here</u> to login to IDSS | nabled mode<br>S. |                |              |       |
| Ple       | ase enter your IDM<br>in ID : | 1 Login ID<br>TM98112                                            |                   |                |              |       |
|           |                               |                                                                  |                   | Cancel         | Continue     |       |
| Error mes | sage will a                   | appear to noti                                                   | fy user if th     | e user accoui  | nt has alrea | ady i |

| TM GIT        | User Guidelines – Phase 2 |            |          | TF6.3 |
|---------------|---------------------------|------------|----------|-------|
| Owner:        | Approved By:              | Date:      | Version: | Page: |
| Chang Yen Lan | Zahratullaili Haji Ali    | 2017-03-17 | 1.0      | 132   |

| 4. | Error Message: User account already in disabled mode. Please contact GIT                                                                                             |
|----|----------------------------------------------------------------------------------------------------|
|    | Service Desk for assistance.                                                                                                    |
|    |                                                                                                    |
|    | Account Unlock                                                                                                    |
|    | Steps                                                                                                    |
|    | User Confirmation Verification Unlock Account                                                                                                    |
|    | User account already in disabled mode. Please contact GIT Service Desk for assistance.                                                                               |
|    | Please enter your IDM Login ID                                                                                                    |
|    | TM98052                                                                                                    |
|    | Cancel Continue                                                                                                    |
|    | Error message will appear to notify user if the Login ID entered has been disabled. User is not able to proceed.                                                     |
|    | User Action: You can only contact GIT Service Desk for assistance. GIT Service Desk will help you to deactivated your account so that you can proceed to activation. |

| TM GIT        | User Guidelines – Phase 2 |            |          | TF6.3 |     |
|---------------|---------------------------|------------|----------|-------|-----|
| Owner:        | Approved By:              | Date:      | Version: | Page: |     |
| Chang Yen Lan | Zahratullaili Haji Ali    | 2017-03-17 | 1.0      |       | 133 |

| 5. Error Message: User account has been deactivated.                                            |
|-------------------------------------------------------------------------------------------------|
| Account Unlock                                                                                  |
| Steps                                                                                           |
| User Confirmation Verification Unlock Account                                                   |
| User account has been deactivated.                                                              |
| Please enter your IDM Login ID                                                                  |
| Login ID : TM98001                                                                              |
|                                                                                                 |
| Cancel Continue                                                                                 |
| Error message will appear to notify user if the entered Login ID is deactivated                 |
| User Action: Your account has been deactivated, so need to proceed to Self-Assisted Activation. |

| TM GIT        | User Guidelines – Phase 2 |            |          | TF6.3 |     |
|---------------|---------------------------|------------|----------|-------|-----|
| Owner:        | Approved By:              | Date:      | Version: | Page: |     |
| Chang Yen Lan | Zahratullaili Haji Ali    | 2017-03-17 | 1.0      |       | 134 |

| Account ( | Unlock              |                          |              |                |  |
|-----------|---------------------|--------------------------|--------------|----------------|--|
|           |                     |                          | Steps        |                |  |
|           |                     | User Confirmation        | Verification | Unlock Account |  |
|           |                     | User account has been su | uspended.    |                |  |
|           | Please enter your I | DM Login ID              |              |                |  |
|           | Login ID :          | TM98073                  |              |                |  |
|           |                     |                          |              |                |  |

| TM GIT        | User Guidelines – Phase 2 |            |          | TF6.3 |     |
|---------------|---------------------------|------------|----------|-------|-----|
| Owner:        | Approved By:              | Date:      | Version: | Page: |     |
| Chang Yen Lan | Zahratullaili Haji Ali    | 2017-03-17 | 1.0      |       | 135 |

| Acc  | t Unlock                                                              |      |
|------|-----------------------------------------------------------------------|------|
|      | Steps                                                                 |      |
|      | User Confirmation Verification Unlock Account                         |      |
|      | User account not found. Please contact HR to reconfirm your Login ID. |      |
|      | Please enter your IDM Login ID                                        |      |
|      | Login ID : TM98063                                                    |      |
|      | Cancel Continue                                                       |      |
| Erro | nessage will appear to notify user if the Login ID is either non-exis | stin |

| TM GIT        | User Guidelines – Phase 2 |            |          | TF6.3 |  |
|---------------|---------------------------|------------|----------|-------|--|
| Owner:        | Approved By:              | Date:      | Version: | Page: |  |
| Chang Yen Lan | Zahratullaili Haji Ali    | 2017-03-17 | 1.0      | 136   |  |
|               | · · · · ·                 |            |          |       |  |

| 8. | Error Message: You have been inactive for a while. Please click OK to                                                                                                    |
|----|----------------------------------------------------------------------------------------------------|
|    |                                                                                                    |
|    | Account Unlock                                                                                                    |
|    | Inactivity Warning                                                                                                    |
|    | You have been inactive for a while. Please click OK to resume your session.<br>Redirecting in 52 seconds.                                                                        |
|    | OK Cancel                                                                                                    |
|    | Please enter your IDM Login ID                                                                                                    |
|    | Login ID : TM98112                                                                                                    |
|    |                                                                                                    |
|    | Cancel Continue                                                                                                    |
|    |                                                                                                    |
|    | Error message will appear to notify user if the session has expired.                                                                                                    |
|    | User Action: You has been away for more than 5 minutes. The session is expiring soon. You may click on 'OK' button to resume your session or 'Cancel' button to end the session. |

| TM GIT        | User Guidelines – Phase 2 |            |          | TF6.3 |     |
|---------------|---------------------------|------------|----------|-------|-----|
| Owner:        | Approved By:              | Date:      | Version: | Page: |     |
| Chang Yen Lan | Zahratullaili Haji Ali    | 2017-03-17 | 1.0      |       | 137 |

|                         | Steps                                            |
|-------------------------|--------------------------------------------------|
|                         |                                                  |
| Us                      | er Confirmation Verification Unlock Account      |
|                         |                                                  |
| Plea                    | se complete the 'One-Time Password' box.         |
|                         |                                                  |
|                         |                                                  |
| Login ID :              | TM98112                                          |
| Mobile number :         | XXXXXXX296                                       |
| One-Time Password :     | Click here to request OTP                        |
|                         |                                                  |
|                         | Cancel Continue                                  |
|                         |                                                  |
| Error message will apr  | pear to notify user if the One-Time Password boy |
| plank. User is not able | to proceed.                                      |
|                         |                                                  |

| TM GIT        | User Guidelines – Phase 2 |            |          | TF6.3 |     |
|---------------|---------------------------|------------|----------|-------|-----|
| Owner:        | Approved By:              | Date:      | Version: | Page: |     |
| Chang Yen Lan | Zahratullaili Haji Ali    | 2017-03-17 | 1.0      |       | 138 |

| ACCO | unt Unlock                  |                                                                                                    |
|------|-----------------------------|----------------------------------------------------------------------------------------------------|
|      |                             | Steps                                                                                                    |
|      | Us                          | ser Confirmation Verification Unlock Account                                                                               |
|      | One<br>code<br>Faile<br>Max | e-Time Password authentication failed. Please enter correct One-Time Password<br>le.<br>led attempt: 1<br>klmum attempt: 5 |
|      | Login ID :                  | TM98112                                                                                                    |
|      | Mobile number :             | XXXXXXX296                                                                                                    |
|      | One-Time Password :         | Click here to request OTP                                                                                                  |
|      |                             |                                                                                                    |
|      |                             | Cancel Continue                                                                                                    |

| TM GIT        | User Guidelines – Phase 2 |            |          | TF6.3 |    |
|---------------|---------------------------|------------|----------|-------|----|
| Owner:        | Approved By:              | Date:      | Version: | Page: |    |
| Chang Yen Lan | Zahratullaili Haji Ali    | 2017-03-17 | 1.0      | 1:    | 39 |
|               |                           |            |          |       |    |

|                          | Steps                                               |
|--------------------------|-----------------------------------------------------|
| Use                      | er Confirmation Verification Unlock Account         |
| Plea                     | se wait for 2 minutes before click to send again.   |
| Login ID :               | TM98112                                             |
| Mobile number :          | XXXXXXX296                                          |
| One-Time Password :      | Click here to request OTP                           |
|                          | Cancel Continue                                     |
| Error message will app   | pear to notify user if the 'Click here to request O |
| outton is click more the | an once within 2 minutes duration. User is not al   |

| TM GIT        | User Guidelines – Phase 2 |            |          | TF6.3 |     |
|---------------|---------------------------|------------|----------|-------|-----|
| Owner:        | Approved By:              | Date:      | Version: | Page: |     |
| Chang Yen Lan | Zahratullaili Haji Ali    | 2017-03-17 | 1.0      |       | 140 |

|                     | In activity Warning                                                                                                    |
|---------------------|----------------------------------------------------------------------------------------------------|
| You h<br>Redire     | nactivity warning<br>nave been inactive for a while. Please click OK to resume your session.<br>recting in 58 seconds. |
| Login ID :          | tm98112                                                                                                    |
| Mobile number :     | XXXXXXX296                                                                                                    |
| One-Time Password : | Click here to request OTP                                                                                              |
|                     |                                                                                                    |
|                     | Cancel Continue                                                                                                    |

| TM GIT        | User Guidelines – Phase 2 | TF6.3      |          |       |   |
|---------------|---------------------------|------------|----------|-------|---|
| Owner:        | Approved By:              | Date:      | Version: | Page: |   |
| Chang Yen Lan | Zahratullaili Haji Ali    | 2017-03-17 | 1.0      | 14    | 1 |

13. Error Message: You have reached the maximum of 5 times failed attempt(s) recovery. Account has been disabled. Please contact GIT Service Desk for assistance.

| You have reached the maximum of 5 times failed attempt(s) recovery. Account has been disabled. Please contact GIT Service Desk for assistance.   Login ID : TM98078   Mobile number : XXXXXX078   One-Time Password : | Us                     | Steps<br>er Confirmation Verification Unlock Account                                                                                     |
|----------------------------------------------------------------------------------------------------|------------------------|----------------------------------------------------------------------------------------------------|
| Login ID :       TM98078         Mobile number :       XXXXXX078         One-Time Password :                                                                                                    | You been               | have reached the maximum of 5 times failed attempt(s) recovery. Account has<br>disabled. Please contact GIT Service Desk for assistance. |
| Mobile number : XXXXXX078 One-Time Password : Click here to request OTP                                                                                                    | Login ID :             | TM98078                                                                                                    |
| One-Time Password : Click here to request OTP                                                                                                    | Mobile number :        | XXXXXXX078                                                                                                    |
|                                                                                                    | One-Time Password :    | Click here to request OTP                                                                                                    |
|                                                                                                    |                        |                                                                                                    |
| Cancel Continue                                                                                                    |                        | Cancel Continue                                                                                                    |
|                                                                                                    | ntered incorrectly for | 5 times. User account has been disabled. User is                                                                                         |
| ntered incorrectly for 5 times. User account has been disabled. User is                                                                                                    |                        |                                                                                                    |

proceed to activation.

| TM GIT        | User Guidelines – Phase 2 |            |          | TF6.3 |     |
|---------------|---------------------------|------------|----------|-------|-----|
| Owner:        | Approved By:              | Date:      | Version: | Page: |     |
| Chang Yen Lan | Zahratullaili Haji Ali    | 2017-03-17 | 1.0      |       | 142 |

## 2.6.3 Event Handling – Hint

| NO | STEPS                                                                                                    |  |  |  |  |  |  |
|----|----------------------------------------------------------------------------------------------------|--|--|--|--|--|--|
| 1. | Hint: If you're inform that your account is locked, you'll need to verify your identity to regain 'access' to your account, which may require a password reset. Account locked is usally triggered bt some suspicious activities on your account. First, you have to enter your login ID and security answer. You are then asked to enter your password. If you successfully pass the verification and authentication, your identity will be confirmed and you will be allowed to unlock your account.                             |  |  |  |  |  |  |
|    | Can't access your account?                                                                                                    |  |  |  |  |  |  |
|    | There are several reasons you might not be able to log in. Check below for more information and possible solutions.                                                                                                    |  |  |  |  |  |  |
|    | I forgot my Login ID.                                                                                                    |  |  |  |  |  |  |
|    | <ul> <li>I'm currently locked out of my account.</li> <li>[?] If you have been informed about your account being locked, you'll need to verify your identity to regain access to you</li> </ul>                                                                                                    |  |  |  |  |  |  |
|    |                                                                                                    |  |  |  |  |  |  |
|    | If you are informed that your account is<br>locked, you'll need to verify your identity to<br>regain access to your account, which may<br>require a password reset. Account locked is<br>usually triggered by some suspicious<br>activities on your account. First, you have<br>to enter you login ID and security answer.<br>You are then asked to enter your password.<br>If you successfully pass the verification and<br>authentication, your identity will be<br>confirmed and you will be allowed to unlock<br>your account. |  |  |  |  |  |  |
|    | <ul> <li>I'm new and I do not know what to do in order to sign on.</li> <li>I'm existing IDM user and I want to enroll into New IDM.</li> </ul>                                                                                                    |  |  |  |  |  |  |
|    | <ul> <li>I'm new and I do not know what to do in order to sign on.</li> <li>I'm existing IDM user and I want to enroll into New IDM.</li> </ul> Hint will appear to notify user when mouse over to [?] underneath I'm currently locked out of my account'.                                                                                                    |  |  |  |  |  |  |

| TM GIT        | User Guidelines – Phase 2 |            |          |       |     |
|---------------|---------------------------|------------|----------|-------|-----|
| Owner:        | Approved By:              | Date:      | Version: | Page: |     |
| Chang Yen Lan | Zahratullaili Haji Ali    | 2017-03-17 | 1.0      |       | 143 |

| 2. | Hint: Must be between 6 and 8 characters in length                                                                                                    |
|----|----------------------------------------------------------------------------------------------------|
|    | Minimum Number of Character Type Rules That Must Pass: All                                                                                                    |
|    | Minimum Begin Alpha: 1                                                                                                    |
|    | Maximum Special: 0                                                                                                    |
|    | Minimum Alpha: 1                                                                                                    |
|    | Minimum Numeric: 1                                                                                                    |
|    | Minimum Lowercase: 1                                                                                                    |
|    | Minimum Uppercase: 1                                                                                                    |
|    | Number of Previous Password that Cannot be Reused: 5                                                                                                    |
|    | Account Unlock       Steps         User Confirmation       Authentication         User Confirmation       Authentication         User Confirmation       Unlock         Minimum Begin Alpha: 1         Maximum Special: 0         Minimum Alpha: 1         Please setup a password for login         New Password :         Confirmed New Password :         Confirmed New Password : |
|    |                                                                                                    |
|    | Hint will appear to notify user when mouse over to [?] next to Password Strength.                                                                                                    |

| TM GIT        | User Guidelines – Phase 2 |            |          |       |     |
|---------------|---------------------------|------------|----------|-------|-----|
| Owner:        | Approved By:              | Date:      | Version: | Page: |     |
| Chang Yen Lan | Zahratullaili Haji Ali    | 2017-03-17 | 1.0      |       | 144 |